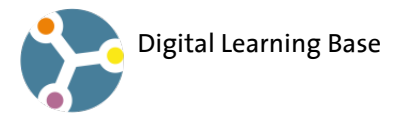

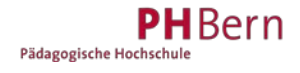

Nov.2019

## Screen-Cast mit Snag-it (Windows)

Mit externem Mikrofon

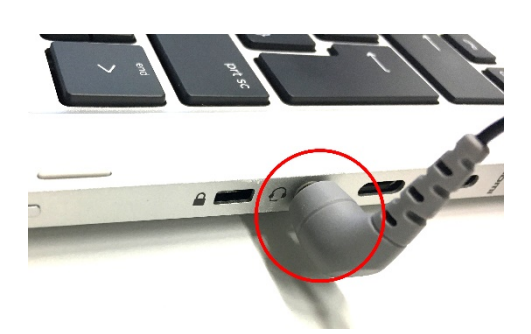

- 1. Mikrofon einstecken. Mit USB oder mini Klinke.
- 2. Programm: «Snagit» öffnen
- 3. Wählen

| 5 Date       | ei Bearbeiten . | Ansicht Hilfe |     |                        | - ×             |
|--------------|-----------------|---------------|-----|------------------------|-----------------|
| All-In-One   | Auswahl:        | Fenster       | - ¢ | Vorschau im Editor     | <u>ی</u>        |
| Bild         | Weitergeben:    | Datei         | - ¢ | Cursor aufnehmen       | Aufnahme        |
| Video        | Webkamera:      | Aus           |     | System-Audio aufnehmen | Druck           |
| 🗘 Profile +- |                 |               |     |                        | 🗹 Editor öffnen |

- 4. Bereich: Fenster wählen (so wird der ganze Bildschirm abgefilmt)
- 5. Weitergeben: Datei wählen
- 6. Mikrofon: Externes Mikrofon (Name des Mikrofons z.B Headset) wählen.
- 7. falls nur<u>ein Mikrofon</u> angezeigt wird, Programm schliessen, via  $\rightarrow$  Datei  $\rightarrow$  Beenden)
- 8. Nach dem Programm Neustart sollte das externe Mikrofon sichtbar sein.
- 9. Video aufnehmen speichern als mp4.
- 10. das Audio des Films überprüfen, vorher Mikrofon ausstecken!

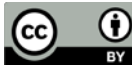

## Screen-Cast mit Quick Time Player (Mac) Mit externem Mikrofon

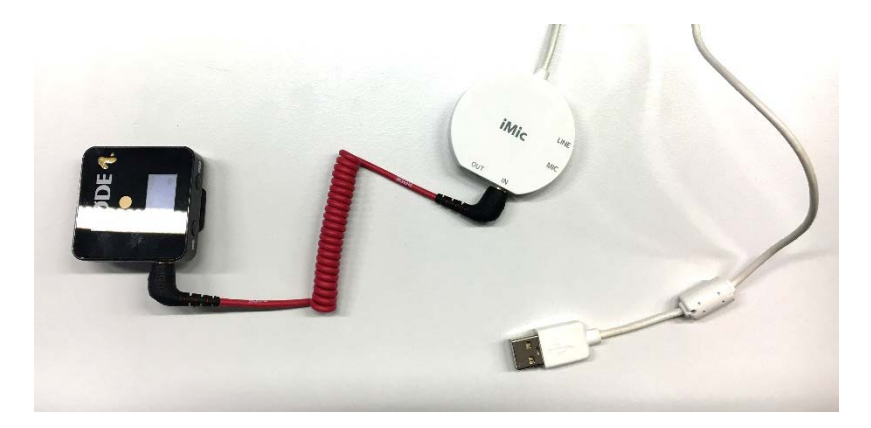

- 1. Mikrofon einstecken. USB oder mini Klinke.
- 2. Programm: «Quick Time Player » öffnen
- 3. Ablage  $\rightarrow$  Neue Bildschirmaufnahme
- 4. Neben Aufnahmeknopf aufklappbares Menü wählen. Mikrofon: Name des externen Mikrofons wählen.
- 5. falls das externe Mikrofon <u>nicht</u> angezeigt wird, Programm schliessen, via  $\rightarrow$  Datei  $\rightarrow$  Beenden
- 6. Nach dem Programm Neustart sollte das externe Mikrofon sichtbar sein.

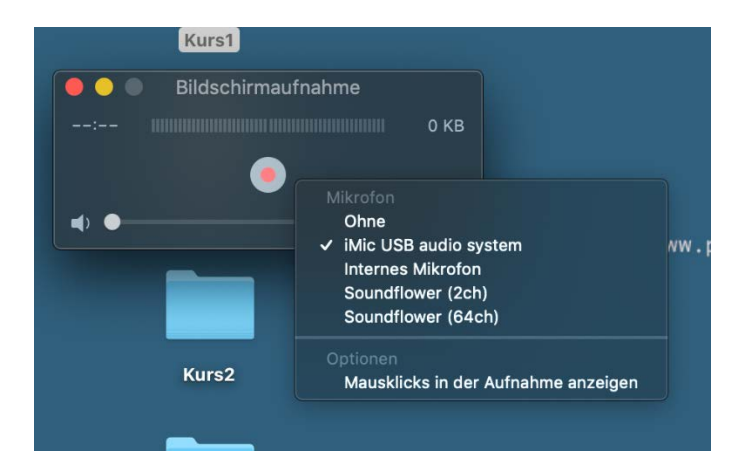

- 7. Aufnahme starten, Bereich, der abgefilmt werden soll, wählen.
- 8. Datei speichern unter, als Film speichern.
- 9. das Audio des Films überprüfen, vorher Mikrofon ausstecken!

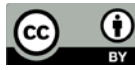